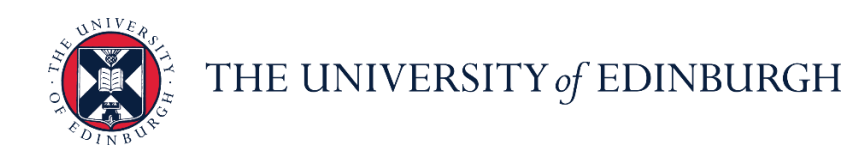

# People and Money system

We realise this formatting may not be accessible for all – to request this document in an alternative format please email <u>hrhelpline@ed.ac.uk</u>

PM 3724 - How to Record an Annual Review for Line Managers

#### Before you start

- All employees should have the opportunity to have appropriate discussions about their objectives, performance, and development, you should familiarise yourself with the Annual Review Information available on the HR Webpages <u>here</u>.
- Annual review completion should be recorded when you have held your review meeting, and this has been signed off within the school or department. Employees should be encouraged to log this themselves, but line managers can do this on their behalf. This only needs to be recorded once by either the employee or the manager. If an annual review was held with a reviewer who is not the line manager within People and Money, this must be recorded by the employee or the line manager.
- Associated paperwork should continue to be filed as per local arrangements.
- User Guidance for recording annual reviews for employees is available here.
- Employees who are within their probation period and/or started after 01
   August of the current review year are not required to have an annual review
   recorded in People and Money. For employees that this applies to they <u>do not</u>
   have a review period for the current year within the Annual Review app. For
   future annual review years they will be able to record annual review
   completion.

### **Recording Non-Completion of Annual Review**

There are circumstances when an annual review meeting might not take place as per below. Managers should update the record in the case of non-completion; however, the employee can also do this. See Step 4 below.

- Absent from Work during review meeting schedule (e.g., adoption, surrogacy, maternity leave, parental leave, illness, special leave etc.)
- Clinical Academics at Consultant Level or in a recognised training programme
- Guaranteed Hours Staff
- Low Hours staff working less than 0.2 FTE (working less than 7 hours per week)
- Employee within probation period
- Employee has resigned

**Reports** are available in the system in the 'Annual Review Dashboard' App. Please see the <u>Guide to Annual Review Reporting Dashboard</u> for further information.

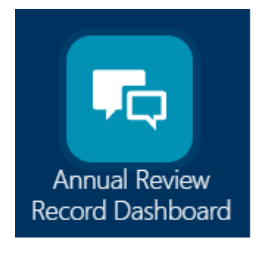

## In Brief...

This is a simple overview of the process.

- 1. Log into People and Money>My Team
- 2. Select the Employee you wish to record the annual review for if required select the appropriate assignment
- 3. From the Employment Info screen, navigate to the left hand side panel and click on 'Show More' (under Employment Info)
- 4. Click on Performance from the left-hand side navigation pane, select the Review Period (of current Annual review year), then click 'Add'
- 5. Details Section Check and update

- 6. Questionnaire Select 'Edit' (for the manager questionnaire with your name)
- 7. Complete the answers to the three questions within the questionnaire and click 'Save'.

For detailed guidance, see the next section.

#### In Detail...

1. Log into People and Money>My Team

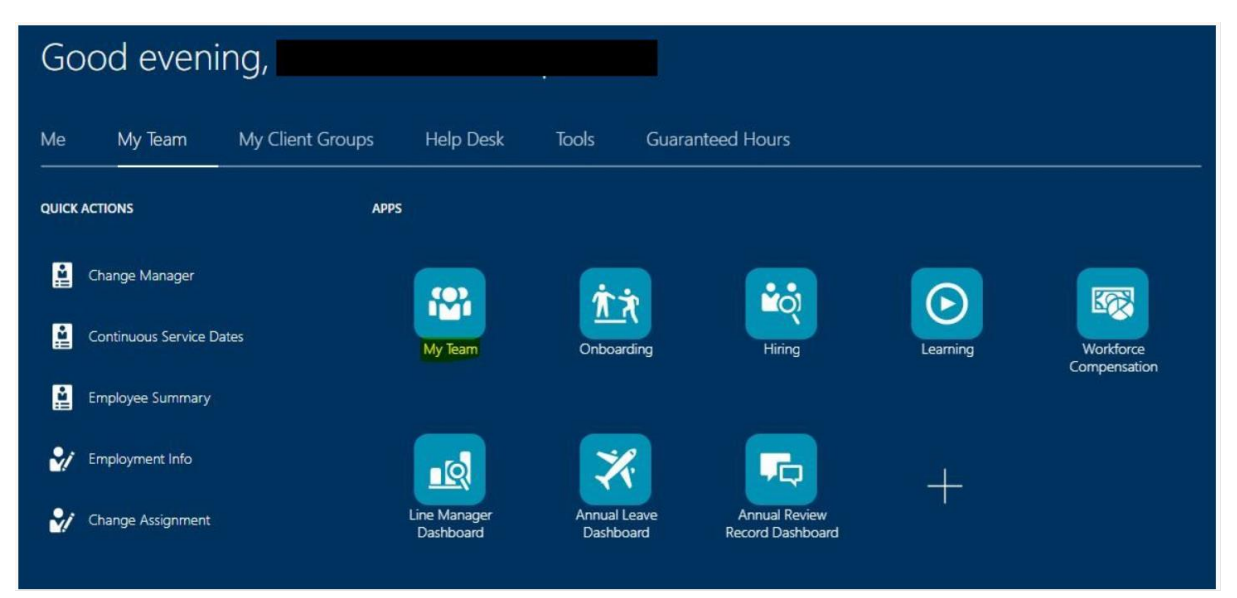

2. Select the employee from the list you wish to record the annual review against– if you are a line manager for more than one post, select the appropriate assignment to display the list of direct reports, then select the employee

| My Team |                                                     |                                                        |   |
|---------|-----------------------------------------------------|--------------------------------------------------------|---|
|         | Assignment                                          |                                                        |   |
|         | Overview       Search Person     Q     Show Filters |                                                        |   |
|         | Actions ><br>Workers                                | View By Assignment $\checkmark$ Sort By Name ascending | ~ |
|         |                                                     | A show show                                            |   |
|         |                                                     | th 1 Directs 1 Total                                   |   |
|         |                                                     | #1 2 Directs- 2 Total                                  |   |
|         | •                                                   | 📩 2 Directs-2 Total                                    |   |

3. From the Employment Info Screen, navigate to the left-hand side panel and click on 'Show More' (underneath Employment Info)

| I€ <            | Employment Info                 |                                         |
|-----------------|---------------------------------|-----------------------------------------|
| Employment Info | Assignment                      |                                         |
|                 | Legal Employer<br>Business Unit | Assignment Category<br>Probation Period |
|                 | Job<br>Personal Job Title       | Probation End Date                      |
|                 | Department<br>Grade             | Standard Working Hours                  |
|                 | Step                            | FTE<br>Person Number                    |

4. Select 'Performance' then select the Review Period (of current Annual review year) from the drop down, **then click Add** 

|                              |      | Performance                                                                   |                                |                                 |
|------------------------------|------|-------------------------------------------------------------------------------|--------------------------------|---------------------------------|
| I÷                           |      |                                                                               |                                |                                 |
| Public Info                  |      | Review Period UoE Review Period 2021/2022                                     | v                              |                                 |
| Skills and<br>Qualifications |      |                                                                               |                                |                                 |
| Performance                  |      | Check-Ins                                                                     |                                | + Add                           |
| Check-Ins                    |      |                                                                               |                                | Sort By Date - Latest to Oldest |
| Document Reco                | ords | Annual Review Completion Record 21/04/2022<br>Annual Review Completion Record | Discussed With .<br>21/04/2022 |                                 |

5. Details Section – Check and update the following fields:

- **Template** should be 'Annual Review Completion Record'
- **Name** title this 'Annual Review Completion record and date of meeting, for example Annual Review Completion record 21/04/2022.
- **Manager** this should be the Line Manager name, even if the reviewer was someone else.
- **Date** Use either the date of the annual review meeting or for situations where non completion of annual review is being recorded this field records the date the record is made.
- Click Save

| Check-Ins                                                                                                    |                                          |    |
|----------------------------------------------------------------------------------------------------|------------------------------------------|----|
| Details                                                                                                    |                                          |    |
| Review Period         UoE Review Period 2021/2022         *Template         Annual Review Completion Record         *Name         Annual Review Completion Record 21/04/2022 | *Manager<br>A ~<br>*Date<br>21/04/2022 ℃ | el |
| Questionnaire For L                                                                                                    |                                          |    |
| Questionnaire For A                                                                                                    |                                          |    |

#### 6. Questionnaire

Select 'Edit' for the Manager questionnaire (the one with your name)

| Questionnaire For                                                                                                    | 🖌 Edit               | ~ |
|----------------------------------------------------------------------------------------------------|----------------------|---|
| Only one questionnaire needs to be filled in to record Annual Review Completion. If the employee has completed the Check-in there these questions. | is no need to answer |   |
| Questions                                                                                                    |                      |   |
| Q1. Did the employee have an Annual Review/Performance and Development Review discussion this academic year (August to July)?                      |                      |   |

7. Complete the answers to the three questions within the questionnaire and click Save.

|                                                                                                    | Save Cance                                                                                       |
|----------------------------------------------------------------------------------------------------|--------------------------------------------------------------------------------------------------|
| Only one questionnaire needs to be filled in to<br>answer these questions.                                                                                                    | precord Annual Review Completion. If the employee has completed the Check-in there is no need to |
| Questions                                                                                                    |                                                                                                  |
|                                                                                                    |                                                                                                  |
| O1 Did the employee have an Annual Periow/Performa                                                                                                    | ance and Development Poview discussion this academic year (August to July)?                      |
| Q1. Did the employee have an Annual Review/Performa                                                                                                    | ance and Development Review discussion this academic year (August to July)?                      |
| Q1. Did the employee have an Annual Review/Performa<br>Yes                                                                                                    | ance and Development Review discussion this academic year (August to July)?                      |
| Q1. Did the employee have an Annual Review/Perform:<br>Yes<br>Q2. Record the date of your Annual Review/Performanc                                                                                                    | ance and Development Review discussion this academic year (August to July)?                      |
| Q1. Did the employee have an Annual Review/Performatives<br>Yes<br>Q2. Record the date of your Annual Review/Performanc<br>20/04/2022                                                                                                    | ance and Development Review discussion this academic year (August to July)?                      |
| Q1. Did the employee have an Annual Review/Performs Yes Q2. Record the date of your Annual Review/Performanc 20/04/2022                                                                                                    | ance and Development Review discussion this academic year (August to July)?                      |
| Q1. Did the employee have an Annual Review/Performation         Yes         Q2. Record the date of your Annual Review/Performance         20/04/2022         Image: Comparison of the state of the state of the | ance and Development Review discussion this academic year (August to July)?                      |

**Note** If you answer 'No' to Question 1 in this step, this will display the following screen, and can be used for recording the following non completion reasons:

| No                                                                                                    | ~                                                          |                                   |
|----------------------------------------------------------------------------------------------------|------------------------------------------------------------|-----------------------------------|
| Q2.1 Record a reason for why the Annual Review was not c                                                                                                    | onducted                                                   |                                   |
|                                                                                                    | ~                                                          |                                   |
| Absent from work during the review meeting schedule (i.e. adoption,<br>Clinical Academics at Consultant level or in a recognised training pro<br>Guaranteed Hours staff | surrogacy, maternity leave, parental lea<br>ogramme (MVM). | ve, illness, special leave, etc.) |
| Low Hours staff – working less than 0.2 FTE (i.e. working hours less<br>Onboarding – Probation Review Meeting                                                           | than 7 hours per week).                                    | con                               |
| Employee Resignation                                                                                                    |                                                            |                                   |

If using 'Other' a free text box is provided, please do not include any personal details.

#### Click Save.

To exit the page, you should click on 'back arrow' button at the top of the page.

| =                            | THE UNIVERSITY<br>of EDINBURGH |                                              |        | 습 수 면 😍 🔵 |
|------------------------------|--------------------------------|----------------------------------------------|--------|-----------|
|                              | Annual Review Completion       | Record - Test to check email goes to manager |        | Delete    |
| 14                           |                                |                                              |        |           |
| Public Info                  |                                | Details                                      | $\sim$ |           |
| Skills and<br>Qualifications |                                |                                              |        |           |
| <u>_</u>                     |                                | Questionnaire For                            | ^      |           |

#### Other points to note

- if you start to create an annual review record or when you complete this, the employee will not receive a notification. If you delete the record the employee will receive a system notification via email and on the bell notification icon.

- The person who completed the questionnaire is the only person who can delete a check in/annual review completion record; therefore, you will not be able to delete this if it was created by the employee.